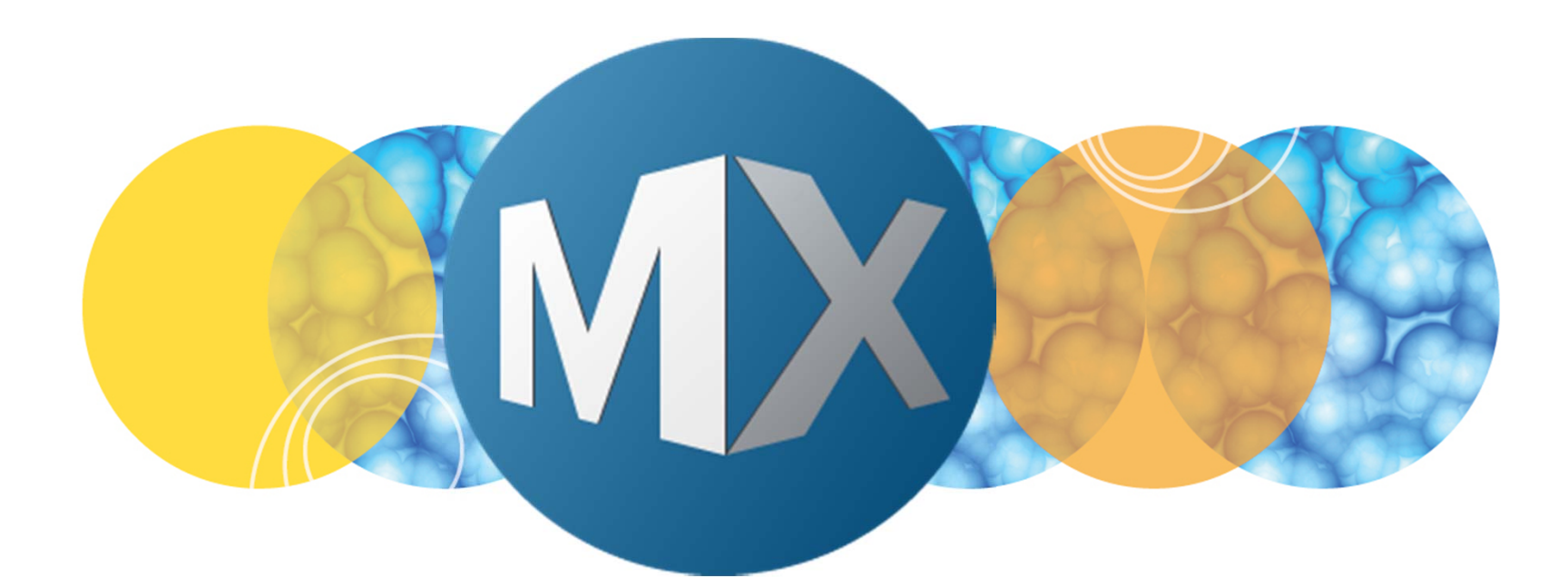

# **MetaXpress® 6 Training**

Setting up Timelapse and Z Series Acquisition

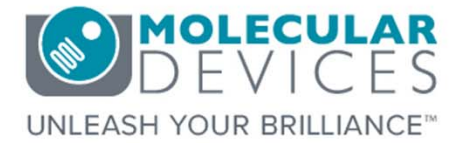

Date Revised 06/24/15 Version B

 $\textcircled$  2012-2015. Trademarks property of Molecular Devices, LLC or their respective owners. For research use only. Not for use in diagnostic procedures.

# **Chapter Purpose**

The purpose of this chapter is to guide the user through setting up an acquisition with both Timelapse and Z Series. This includes selecting objectives, plates, wavelengths, and focal position. Note that you cannot save both time point and z step images in the same experiment. If you use Timelapse, then you *must* convert the Z Series to a 2D projection for saving.

Optimizing Z Series options are NOT included in this chapter. Refer to the corresponding chapters for guidance on setting up Z Series acquisition.

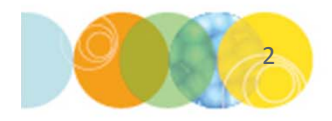

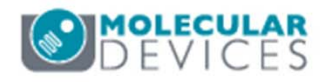

- 1. Open Plate Acquisition Setup
  - In the main toolbar click on

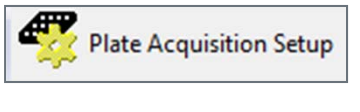

### OR

- Under the Screening menu, select Plate Acquisition Setup
- 2. Select the **Configure** tab

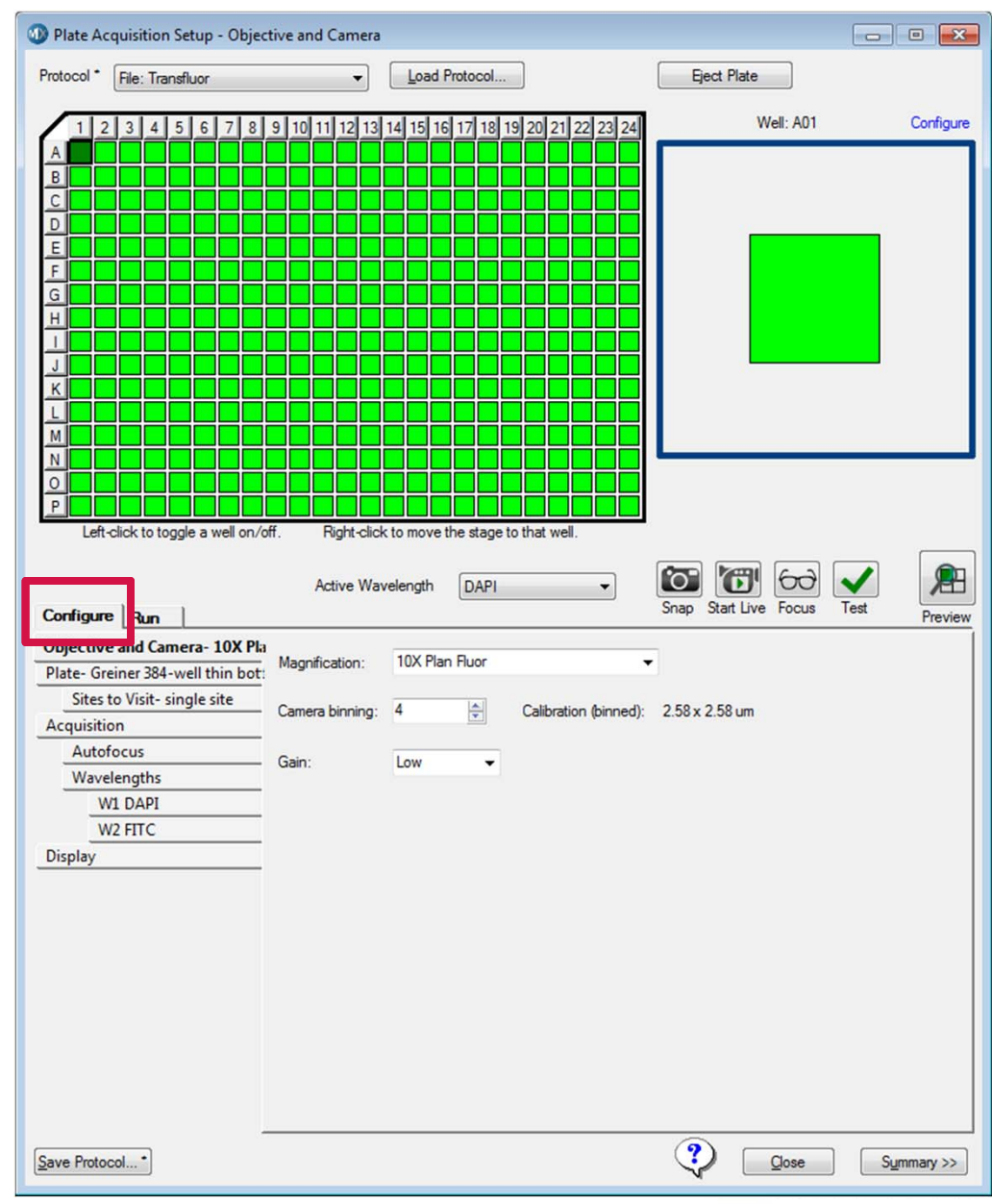

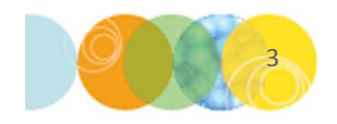

- 3. Select the **Objective and Camera** tab
- 4. Select the appropriate Magnification from the drop-down menu
  - You may need to adjust the correction collar of the objective; refer to the Main Taskbar to do this.
  - Select **Camera Binning** (Refer to next section for guidance)
  - Pixel size is automatically calculated based on magnification and binning
  - Set Camera Binning to **1** to acquire unbinned images maximum resolution
- 5. If the Gain option appears, start with gain set to Low

|                                 |                 |                            |                              |                  | 1       |
|---------------------------------|-----------------|----------------------------|------------------------------|------------------|---------|
| Objective and Camera- 4X S Flu  | Manafaatiaa     | AX C Eluca                 |                              | 1                |         |
| Plate- Corning 1536-well Black- | Magnification:  | 4A 3 FILLOF                | •                            |                  |         |
| Sites to Visit- multi-well      | Comora hispina: | 1                          | Calibration (binned):        | 1.61 × 1.61 um   |         |
| Acquisition                     | Camera binning. |                            | Calibration (binned).        | 1.01 X 1.01 UIII |         |
| Autofocus                       | Gain            | Low -                      |                              |                  |         |
| Wavelengths                     | Gain.           | Low                        |                              |                  |         |
| W1 DAPI                         |                 |                            |                              |                  |         |
| W2 FITC                         |                 |                            |                              |                  |         |
| Display                         |                 |                            |                              |                  |         |
|                                 | For rea         | coreb use only. Not for u  | a in diagnostia procedures   |                  | DEVICES |
|                                 | For res         | earch use only. Not for us | se in diadnostic brocedures. |                  |         |

# What is Binning?

Combining groups of pixels into a single pixel during image acquisition

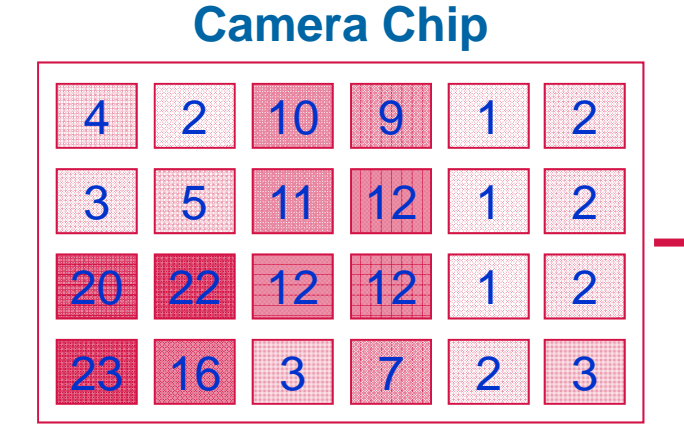

### Example of 2x2 Binning

Each pixel records an intensity

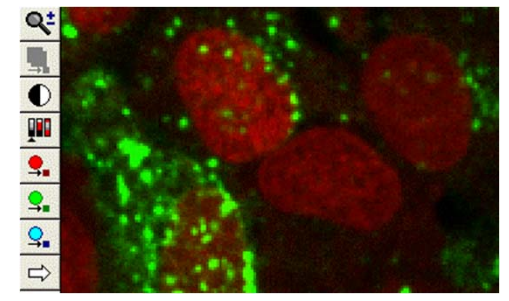

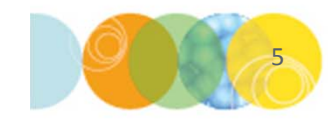

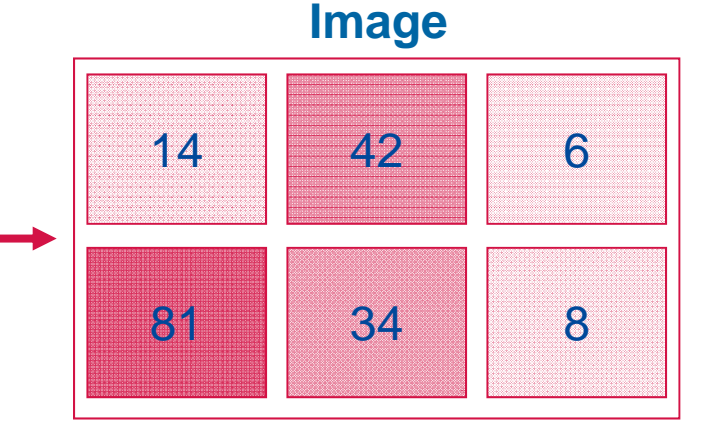

4 Pixels are summed to make one larger pixel

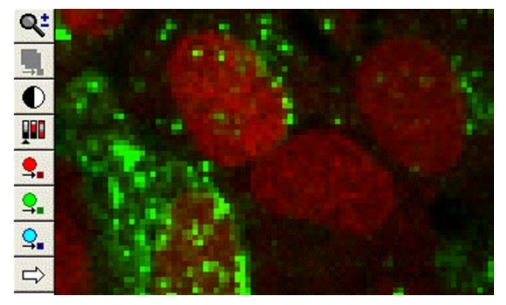

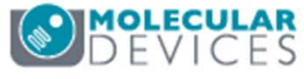

# Why Bin?

### **Brighter pixels**

• The resultant pixel is brighter than any of the 4 component pixels

### Save Space

• 2x2 binning reduces file size 4-fold

### **Increase Speed**

- Faster image saving
- Faster image analysis

### When to Bin

- You do not need to see intricate sub-cellular detail
- Cell counting
- Scoring cells positive or negative for fluorescent markers
- Measuring whole cell intensity

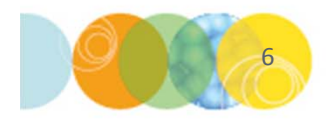

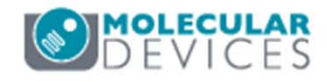

- 6. Select the Plate tab
- 7. Select the appropriate Plate Type from the drop-down menu

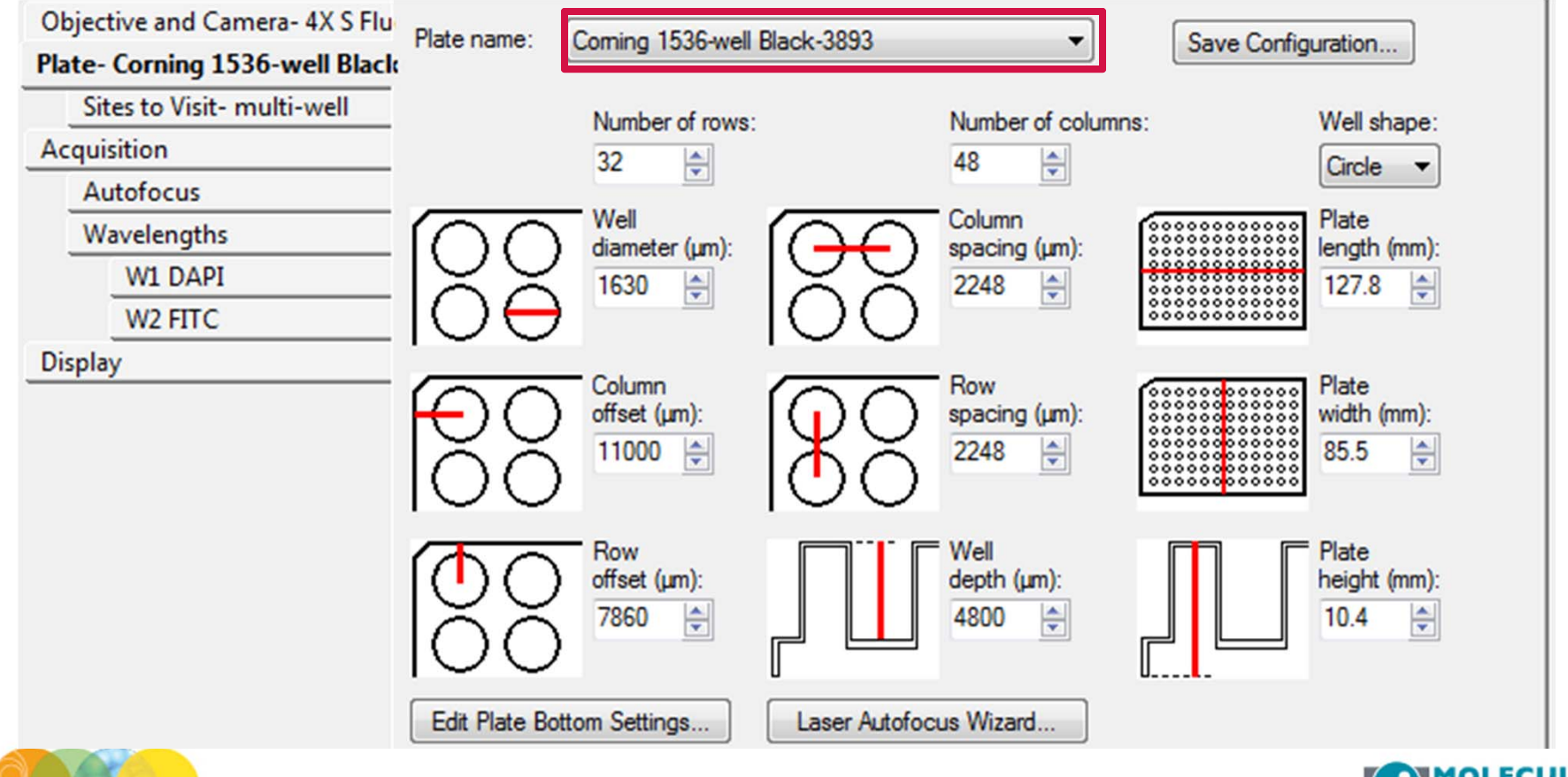

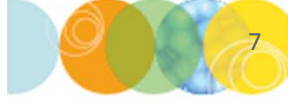

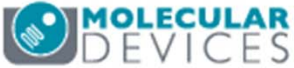

- 8. In the Plate Section, select the wells you would like to acquire
  - Left click and drag mouse to select wells; wells do not need to be contiguous
  - Click on "All" (top left corner), row letters, column numbers, or individual wells
  - Gray wells are deactivated, green wells are activated and will be imaged.
  - Right click on a well to move the stage to that position (well turns dark green)

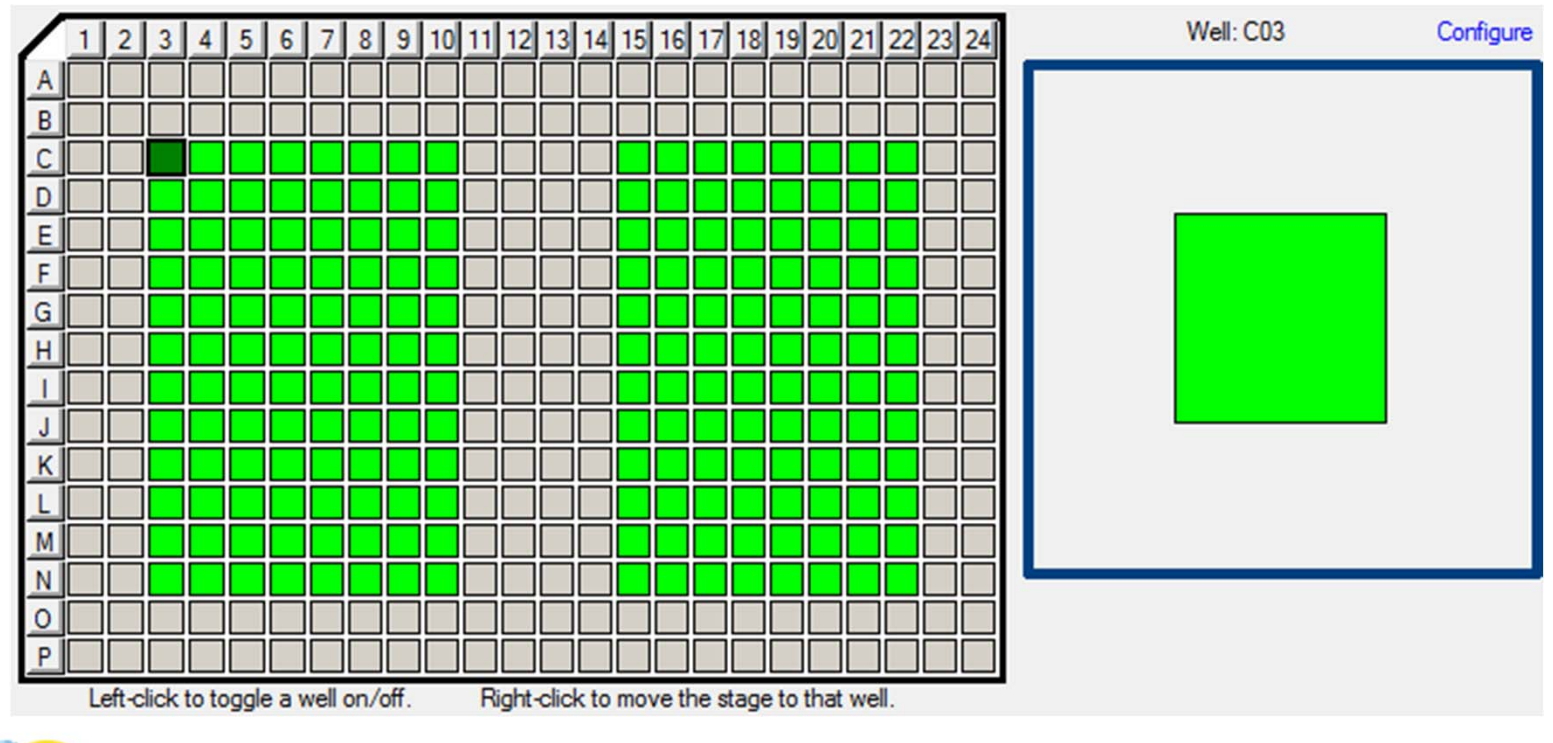

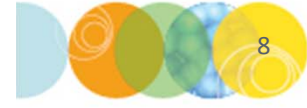

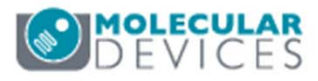

### 9. Select the Sites to Visit tab

- Select **Single Site** to acquire one site in the middle of the well
- To acquire a single site elsewhere in the well, refer to the next section on setting up multiple sites

| Objective and Camera- 10X Plar<br>Plate- Greiner 384-well thin bot: | Site Options<br>Single site                                             | Custom field of view (%):       | Well size: 11 mm²<br>Number of sites: 1 |
|---------------------------------------------------------------------|-------------------------------------------------------------------------|---------------------------------|-----------------------------------------|
| Sites to Visit- single site                                         | <ul> <li>Fixed number of sites</li> <li>Adaptive acquisition</li> </ul> | Site/image size: 1.39 x 1.39 mm | 17.82% Well Coverage                    |
| Acquisition                                                         | Multi-well                                                              | entered in each well            |                                         |
| Wavelengths                                                         |                                                                         |                                 |                                         |
| W1 DAPI                                                             |                                                                         |                                 |                                         |
| W2 FITC                                                             |                                                                         |                                 |                                         |
| Display                                                             |                                                                         |                                 |                                         |

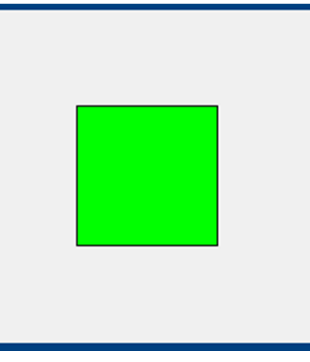

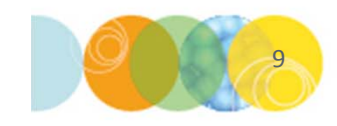

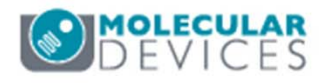

### 9. On the Sites to Visit tab

- Select **Fixed number of sites** to acquire multiple sites
- Build site grid by specifying number of Columns and Rows
- Spacing defines the x-y spacing between sites

\*NOTE\* Left clicking on site selects (green) or deselects (gray) for imaging. Right click moves stage to that position (dark green)

| Objective and Camera- 10X Plar<br>Plate- Greiner 384-well thin bot: | Site Options<br>Single site<br>Fixed number of sites | Custom field of view (%):     X: 50 ♥ Y: 50 ♥ | Well size: 11 mm <sup>2</sup><br>Number of sites: 2<br>35.65% Well Coverage |
|---------------------------------------------------------------------|------------------------------------------------------|-----------------------------------------------|-----------------------------------------------------------------------------|
| Sites to Visit- multi-site                                          | Adaptive acquisition                                 | Site/image size: 1.39 x 1.39 mm               |                                                                             |
| Acquisition                                                         | Multi-well                                           |                                               |                                                                             |
| Autofocus                                                           | Acquires a fixed number                              | r of sites in each well                       |                                                                             |
| Wavelengths                                                         |                                                      |                                               |                                                                             |
| W1 DAPI                                                             | Con                                                  |                                               |                                                                             |
| W2 FITC                                                             | Columns: 2 🚔 0                                       | Tile sites                                    |                                                                             |
| Display                                                             | Rows: 2 🖉 0                                          | Fit sites to well                             |                                                                             |
|                                                                     |                                                      | Overlap sites 10%                             |                                                                             |

- **Tile sites** places sites edge to edge
- Fit sites to well spreads sites to well edge
- Overlap sites 10% overlaps edges of sites for stitching

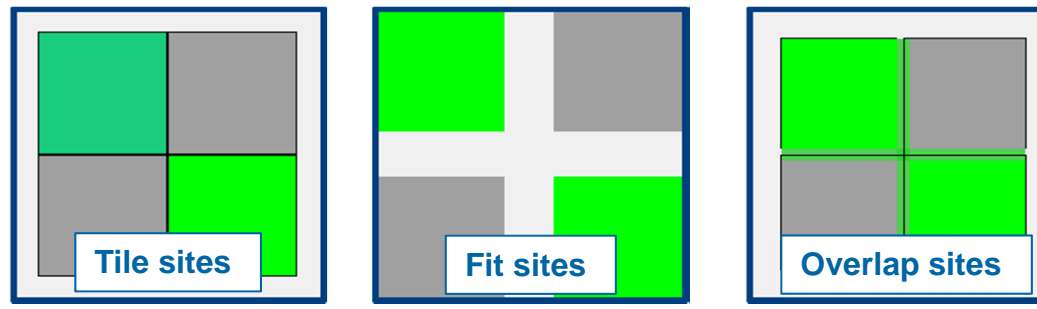

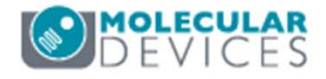

- 9. On the Sites to Visit tab
  - Refer to corresponding chapters on Adaptive acquisition and Multi-well options

| Objective and Camera- 10X Plar<br>Plate- Greiner 384-well thin bot: | Site Options<br>Single site | Custom field of view (%):        | Well size: 11 mm <sup>2</sup><br>Number of sites: 1 |
|---------------------------------------------------------------------|-----------------------------|----------------------------------|-----------------------------------------------------|
| Sites to Visit- single site                                         | Adaptive acquisition        | Site /image size: 1.29 x 1.29 mm | 17.82% Well Coverage                                |
| Acquisition                                                         | Multi-well                  | Site/inage size. 1.55X 1.55 min  |                                                     |
| Autofocus                                                           | Acquires a single site ce   | ntered in each well              |                                                     |
| Wavelengths                                                         |                             |                                  |                                                     |
| W1 DAPI                                                             |                             |                                  |                                                     |
| W2 FITC                                                             |                             |                                  |                                                     |
| Display                                                             |                             |                                  |                                                     |

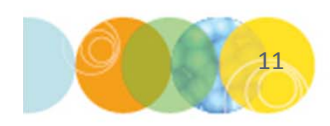

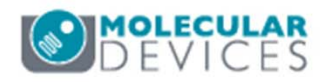

### 10. Select the Acquisition tab

- Always Enable laser-based focusing
- For certain samples it may be necessary to Enable image based focusing
- Enable Acquire Time Series
- Enable Acquire Z Series
- Optionally, enable **Perform shading correction**

| Objective and Camera- 10X PF<br>Plate- 384 Wells (16x24) | Autofocus options           Image: Second state         Image: Second state         Image: |
|----------------------------------------------------------|----------------------------------------------------------------------------------------------------|
| Sites to Visit- multi-site                               | Enable image-based focusing (for acquisition or laser recovery)                                                                                                    |
| Acquisition                                              | Acquisition options                                                                                                    |
| Autofocus                                                | Acquire Time Series                                                                                                    |
| Wavelengths                                              | Acquire Z Series                                                                                                    |
| W1 DAPI                                                  |                                                                                                    |
| W2 FITC                                                  |                                                                                                    |
| Timelapse- 6 time points                                 |                                                                                                    |
| Z Series- 10 planes                                      | Run Journals During Acquisition                                                                                                    |
| Display                                                  | Analyze Images After Acquisition                                                                                                    |
|                                                          | Perform shading correction Directory C:\                                                                                                    |
|                                                          |                                                                                                    |

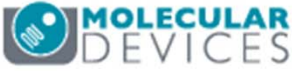

### 11. Select the Autofocus tab

- Select the appropriate option for **Well to well autofocus** from the drop-down menu:
  - Focus on well bottom: most scenarios using 10X and higher objective
  - Focus on plate bottom then offset by bottom thickness: for low magnification objectives (2X, 4X), thin plates, u-bottom plates, or microscope slide/coverslip.
  - Focus on plate and well bottom: for warped plates (plate bottom variation is more than half the optical thickness)

| Objective and Camera- 10X PF | Laser-based Focusing                                                          |   |
|------------------------------|-------------------------------------------------------------------------------|---|
| Plate- 384 Wells (16x24)     | Configure Laser Settings                                                      |   |
| Sites to Visit- multi-site   |                                                                               |   |
| Acquisition                  | Well to well autorocus Focus on well bottom                                   |   |
| Autofocus                    | Image-based Focusing Focus on plate bottom, then offset by bottom thickness   |   |
| Wavelengths                  | Algorithm: Standard                                                           |   |
| W1 DAPI                      |                                                                               |   |
| W2 FITC                      | Allow image-based focusing for recovery from laser-based well bottom failures |   |
| Timelapse- 6 time points     |                                                                               |   |
| Z Series- 10 planes          |                                                                               |   |
| Display                      | Initial well for finding sample First well acquired                           |   |
|                              | Number of wells to attempt initial find sample 3                              |   |
|                              | Site Autofocus All sites 💌                                                    |   |
|                              | Timelapse Autofocus First timepoint only                                      |   |
|                              |                                                                               |   |
|                              | View Focusing Details                                                         | s |
|                              |                                                                               |   |

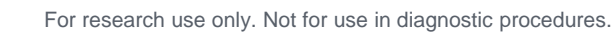

### 11. On the Autofocus tab

- Set Initial well for finding sample to First well acquired
  - This serves as a check to verify a plate is loaded
  - Only disable for very specific applications (i.e., oil immersion objectives)
- Set Number of wells to attempt initial find sample to 3

| Objective and Camera- 10X PF | Laser-based Focusing                                                          |
|------------------------------|-------------------------------------------------------------------------------|
| Plate- 384 Wells (16x24)     | Configure Laser Settings                                                      |
| Sites to Visit- multi-site   |                                                                               |
| Acquisition                  | Vell to well autorocus Focus on well bottom                                   |
| Autofocus                    | Image-based Focusing                                                          |
| Wavelengths                  | Algorithm: Standard Binning: 2                                                |
| W1 DAPI                      |                                                                               |
| W2 FITC                      | Allow image-based focusing for recovery from laser-based well bottom failures |
| Timelapse- 6 time points     |                                                                               |
| Z Series- 10 planes          |                                                                               |
| Display                      | Initial well for finding sample First well acquired                           |
|                              | Number of weils to attempt initial find sample 3                              |
|                              | Site Autofocus All sites                                                      |
|                              | Timelapse Autofocus First timepoint only                                      |

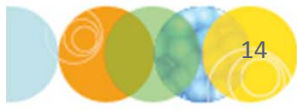

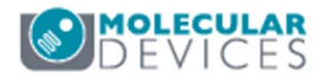

### 11. On the Autofocus tab

- Select the appropriate option for **Site Autofocus** from the drop down menu
  - Select **First site only** or **Center of well** only for faster acquisition at lower magnification or with high quality, flat plates.
  - Select All sites for greater focusing accuracy (recommended).

| Objective and Camera- 10X PF | Laser-based Focusing                                                          |
|------------------------------|-------------------------------------------------------------------------------|
| Plate- 384 Wells (16x24)     | Configure Laser Settings                                                      |
| Sites to Visit- multi-site   |                                                                               |
| Acquisition                  | Well to well autorocus Focus on well bottom                                   |
| Autofocus                    | Image-based Focusing                                                          |
| Wavelengths                  | Algorithm: Standard Binning: 2 A Custom exposure times                        |
| W1 DAPI                      |                                                                               |
| W2 FITC                      | Allow image-based focusing for recovery from laser-based well bottom failures |
| Timelapse- 6 time points     |                                                                               |
| Z Series- 10 planes          |                                                                               |
| Display                      | Initial well for finding sample First well acquired                           |
|                              | Number of wells to attempt initial find sample 3                              |
|                              | Site Autofocus All sites                                                      |
|                              | Timelapse Autofocus First site only Center of well only All sites             |
|                              | View Focusing Details                                                         |

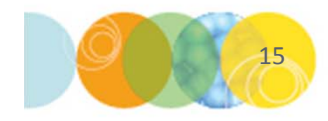

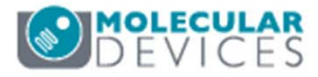

### 11. On the Autofocus tab

- Select the appropriate option for **Timelapse Autofocus** from the drop down menu:
  - **First timepoint only** for fast kinetic timelapse in a single well (i.e., the stage does not move between time points. Use this setting when selecting One well then the next on the **Timelapse** tab
  - All timepoints for long-term timelapse where the stage moves from well to well between time points. Use this setting when selecting All selected wells on the **Timelapse** tab
  - Every Nth timepoint for slower or longer kinetic experiments in a single well to periodically verify focal position. This setting is recommended when selecting One well then the next on the Timelapse tab

| Z Series- 10 planes<br>Display | Initial well for finding samp | First well acquired                    | ▼ A | v) 1 (*)              |
|--------------------------------|-------------------------------|----------------------------------------|-----|-----------------------|
|                                | Number of wells to attemp     | t initial find sample 3                |     |                       |
|                                | Site Autofocus                | All sites                              | •   |                       |
|                                | Timelapse Autofocus           | First timepoint only                   | - 2 |                       |
|                                |                               | First timepoint only<br>All timepoints |     |                       |
|                                |                               | Every Nth timepoint                    |     |                       |
|                                |                               |                                        | 1   | View Focusing Details |

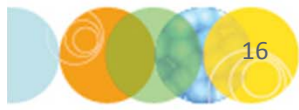

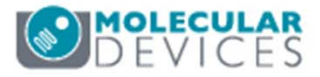

### 12. Select the Wavelengths tab

- Enter the number of wavelengths or channels you wish to acquire
  - A separate W tab will appear below for each channel
  - You can enter up to 8 wavelengths

| Objective and Camera- 10X PF |                        |   |  |  |
|------------------------------|------------------------|---|--|--|
| Plate- 384 Wells (16x24)     | Number of wavelengths: | 2 |  |  |
| Sites to Visit- multi-site   |                        |   |  |  |
| Acquisition                  |                        |   |  |  |
| Autofocus                    |                        |   |  |  |
| Wavelengths                  |                        |   |  |  |
| W1 DAPI                      |                        |   |  |  |
| W2 FITC                      |                        |   |  |  |
| Timelapse- 6 time points     |                        |   |  |  |
| Z Series- 10 planes          |                        |   |  |  |
| Display                      |                        |   |  |  |

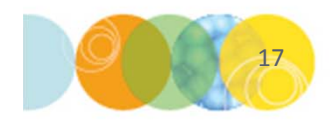

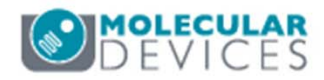

### 13. Select the W1 tab

- Select desired **Illumination Setting** from the drop-down menu
- Right-click to select a site/well that should contain the highest signal for the wavelength chosen in the plate map

| Objective and Camera- 10X PF |                                                                                                    |
|------------------------------|----------------------------------------------------------------------------------------------------|
| Plate- 384 Wells (16x24)     | Illumination setting: DAPI                                                                                                    |
| Sites to Visit- multi-site   | Exposure (ms): 50 - Auto Expose Target max intensity: 3000                                                                                      |
| Acquisition                  | Autofaque aptiene                                                                                                    |
| Autofocus                    | Autorocus options                                                                                                    |
| Wavelengths                  | Post-laser<br>offset (um)                                                                                                    |
| W1 DAPI                      | Laser with z-offset 🔹 3                                                                                                    |
| W2 FITC                      |                                                                                                    |
| Timelapse- 6 time points     |                                                                                                    |
| Z Series- 10 planes          | Range (um) Step (um)                                                                                                    |
| Display                      | Calculate Offset < Use Z stack Custom Range 138.89 5.56                                                                                         |
|                              | Acquisition Options         Timelapse: at all time points         Z Series:       2D Projection Image Only         Digital Confocal (info) </td |
|                              | Shading Correction: Off                                                                                                    |

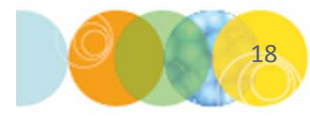

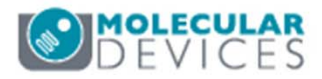

### 13. On the W1 tab

- Click on the **Calculate offset** button to perform an automatic routine for finding the best focal position (post-laser offset value)
  - Enable Use Z Stack for an interactive option to select the focus position. The software will acquire a Z stack of images and allow you to select the most in-focus image.
  - Enable **Custom Range** to specify a custom range and step size for the focus search
- For Z Series acquisition, Molecular Devices recommends setting the post-laser offset to find the approximate middle of the sample

| W1 DAPI<br>W2 FITC             | Laser with z-offset                                                                                                    |
|--------------------------------|----------------------------------------------------------------------------------------------------|
| Timelapse- 6 time points       |                                                                                                    |
| Z Series- 10 planes<br>Display | Calculate Offset     Image Step (um)       Calculate Offset     Image Step (um)       Image Step (um)     Image Step (um)       Image Step (um)     Image Step (um) |
|                                | Timelapse: at all time points                                                                                                    |
|                                | Z Series: 2D Projection Image Only                                                                                                    |
|                                | □ Digital Confocal (info)       << Increase sharpness                                                                                                    |

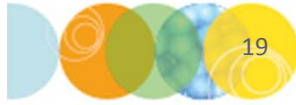

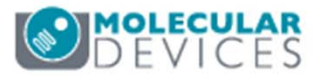

# What is a Post- Laser Offset?

Post-laser offset is the Z distance between the bottom of the well and the sample

- Laser autofocus routine finds the well bottom, NOT the biological sample of interest
- You may need to empirically determine the offset (or distance) between the well bottom and the sample
- Very wavelength dependent (chromatic aberration)
- Offset can be positive or negative
- Molecular Devices recommends checking multiple wells for consistency

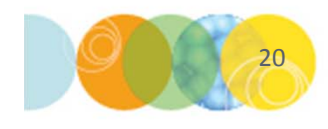

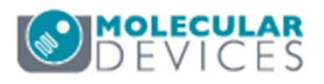

### 13. On the W1 tab

- Enter an Exposure time and click the Focus button
  - Evaluate the image for pixel intensities (bit range)
  - Optionally, click on the **Auto Expose** button to determine exposure automatically (i.e. avoid saturation or very dim signal)
  - Set **Target max intensity** between 33000-45000 for a 16-bit camera (2000-3000 for 12-bit camera). The Auto Expose routine will attempt to attain this value for the brightest pixel in the image.
  - Molecular Devices recommends checking exposure times for both positive and negative control wells

| Objective and Camera- 10X PF |                                                            |
|------------------------------|------------------------------------------------------------|
| Plate- 384 Wells (16x24)     | Illumination setting: DAPI                                 |
| Sites to Visit- multi-site   | Exposure (ms): 50 - Auto Expose Target max intensity: 3000 |
| Acquisition                  | Autofocus options                                          |
| Autofocus                    | Part lager                                                 |
| Wavelengths                  | offset (um)                                                |
| W1 DAPI                      | Laser with z-offset 🔹 3 🚖                                  |
| W2 FITC                      |                                                            |
| Timelapse- 6 time points     |                                                            |
| Z Series- 10 planes          | Range (um) Step (um)                                       |
| Display                      | Calculate Offset                                           |

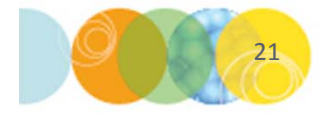

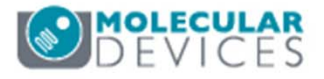

### 13. On the W1 tab

- Select the appropriate option from the **Acquisition Options** drop-down menu to specify how often to collect the selected wavelength
  - At all time points acquires this wavelength at each time point
  - At start of experiment acquires this wavelength only at time point 1
  - At start/end of experiment acquires this wavelength at only the first and last time points
  - **Every nth time point** acquires this wavelength every nth time point (2nd, 5th, 6th, etc.) throughout the timelapse experiment

| W1 DAPI<br>W2 FITC                              | Laser with z-offset                                                                                                    |
|-------------------------------------------------|----------------------------------------------------------------------------------------------------|
| Timelapse- 6 time points<br>Z Series- 10 planes | Range (um) Step (um)                                                                                                    |
| Display                                         | Calculate Offset Use Z stack     Custom Range     138.89     5.56     Acquisition Options     Timelapse     at all time points   at start of experiment   at start of experiment   at start/end of experiment   at start/end of experiment   Bigital     Projection Image:     Best Focus     Best Focus     Calculate Offset     Output     Acquisition Options     Timelapse   at all time points   at start of experiment   at start/end of experiment   every nth timepoint   Best Focus   Custom Range   Digital     Correction: Off |

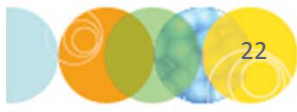

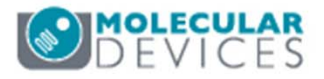

### 13. On the W1 tab

- Under Acquisition Options, select the appropriate option for saving Z Series
  - When acquiring Timelapse you will not have the option to save the individual steps in the Z Series
  - **Single Plane**: only the image taken at the post-laser offset will be saved
  - **2D Projection Image Only**: only the 2D Projection image will be saved \*NOTE\* The above options will be available on each W tab. It is not necessary to acquire and save images the same way for each wavelength

| W1 DAPI<br>W2 FITC       | Laser with z-offset                                                                                                    |
|--------------------------|----------------------------------------------------------------------------------------------------|
| Timelapse- 6 time points |                                                                                                    |
| Z Series- 10 planes      | Range (um) Step (um)                                                                                                    |
| Display                  | Calculate Offset < Use Z stack Custom Range 138.89 = 5.56                                                                                                    |
|                          | Acquisition Options<br>Timelapse: at all time points<br>Z Series: 2D Projection Image Only<br>Single Plane<br>Digital C<br>2D Projection Image Only<br>Shading Correction. On |

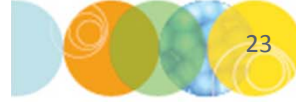

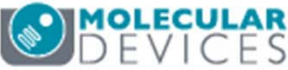

### 13. On the W1 tab

- Under Acquisition Options, select the appropriate option for 2D Projection Image
  - **Best Focus**: estimates the regions of best focus in an image stack to within onetenth pixel accuracy along Z. Two resolution grid sizes are used to enhance the criterion of focus through the stack (recommended for counting, not for comparing pixel intensities)
  - **Maximum**: For each corresponding pixel position in the images, the Maximum operation finds the pixel that has the highest intensity value out of all the values in all the planes, and outputs this value to the new image (not recommended for samples with high background)
  - **Minimum**: For each corresponding pixel position in the images, the Minimum operation finds the pixel that has the lowest intensity value out of all values in all the planes, and outputs this value to the new image (often used with Transmitted light)
  - Sum: For each corresponding pixel position, the Sum operation adds the intensities of the pixels in the stack planes, and outputs this value to the new image. This operation is useful for combining images

\*NOTE\* The above options will be available on each W tab. It is not necessary to apply the same projection algorithm to each wavelength

|               | focal (info) | << Increase sharpness | s Reduce noise > | Best Focus<br>Maximum |
|---------------|--------------|-----------------------|------------------|-----------------------|
| Shading Corre | ction: Off   |                       |                  | Minimum<br>Sum        |
|               |              |                       |                  |                       |

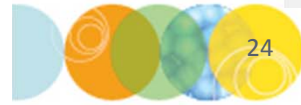

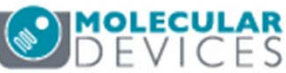

# **2D Projection Images**

- These are examples of 2D Projections generated from the same stack of images
- The optimal choice for 2D projection will depend on your sample type and the analysis goal

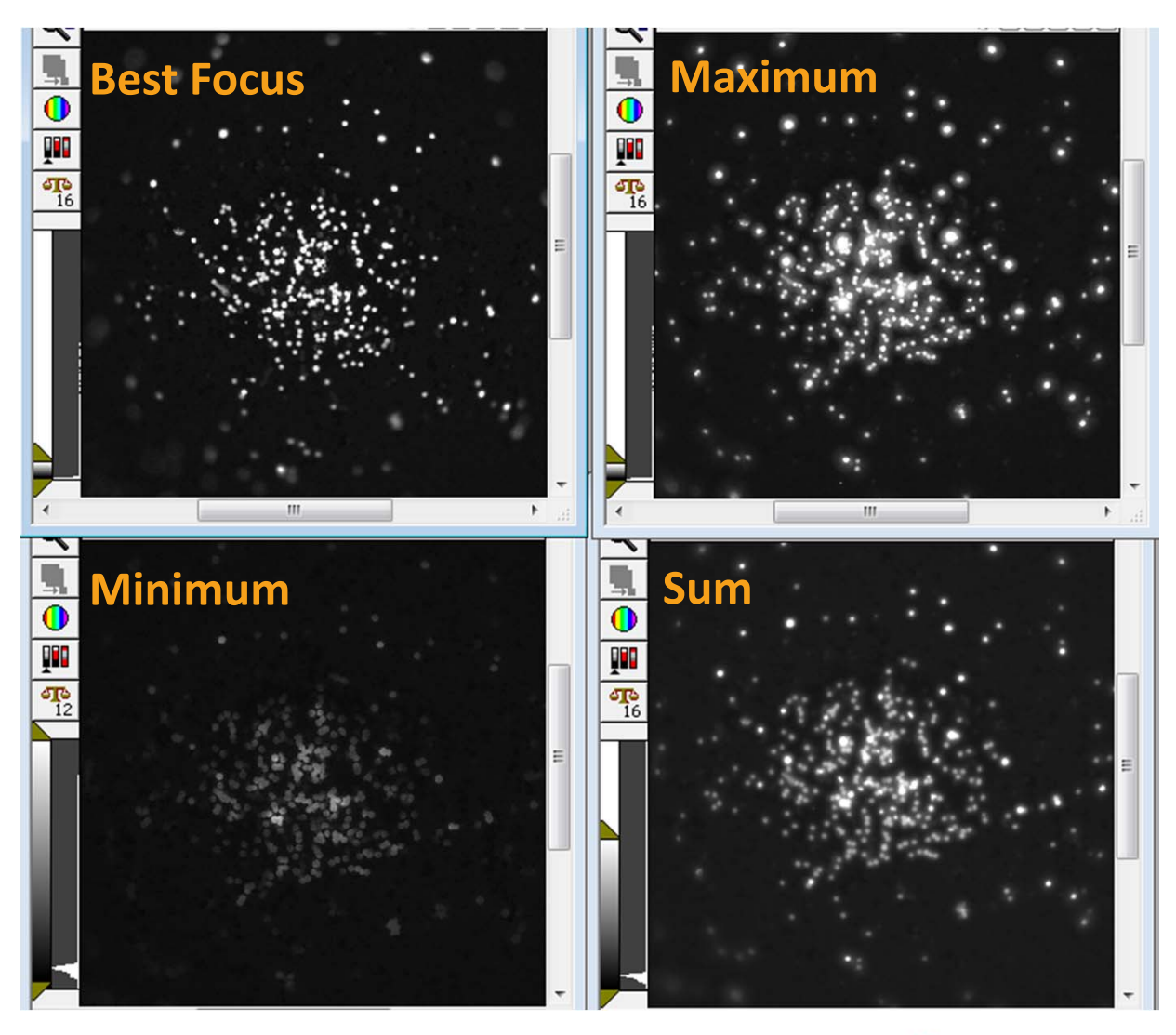

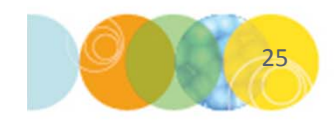

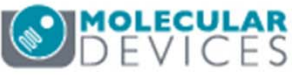

- 14. Select the W2 tab (and subsequent W tabs)
  - Select desired Illumination Setting from the drop-down menu
  - Right-click to select a site/well that should contain the highest signal for the wavelength chosen in the plate map
  - Calculate Focus offset
  - Determine **Exposure** time
  - Determine Acquisition Options
    - **Timelapse**: select the appropriate acquisition type from the drop-down menu
    - **Z Series**: select which z plane to save or the type of 2D projection

| Objective and Camera- 10X PF |                                                                                                    |
|------------------------------|----------------------------------------------------------------------------------------------------|
| Plate- 384 Wells (16x24)     | Illumination setting: FIC                                                                                                    |
| Sites to Visit- multi-site   | Exposure (ms): 100 - Auto Expose Target max intensity: 3000                                                                                                    |
| Acquisition                  |                                                                                                    |
| Autofocus                    | - Autorocus options                                                                                                    |
| Wavelengths                  | Offset (um)                                                                                                    |
| W1 DAPI                      | Z-offset from W1 -2                                                                                                    |
| W2 FITC                      |                                                                                                    |
| Timelapse- 6 time points     |                                                                                                    |
| Z Series- 10 planes          | Range (um) Step (um)                                                                                                    |
| Display                      | Calculate Offset                                                                                                    |
|                              | Acquisition Options                                                                                                    |
|                              |                                                                                                    |
|                              | Timelapse: at all time points                                                                                                    |
|                              | Timelapse:     at all time points       Z Series:     2D Projection Image Only       2D Projection Image Only     2D Projection Image:                                                     |
|                              | Timelapse:       at all time points         Z Series:       2D Projection Image Only       2D Projection Image:         Best Focus          Digital Confocal (info)        Reduce noise >> |

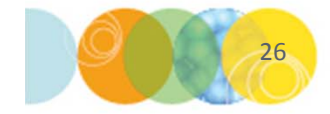

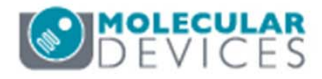

### 15. Select the Z Series tab

- Enter **# of Steps**: # of Z steps acquired
- Enter Step Size: spacing (µm) between each Z step
- Center Z Series Around Focus result:
  - If checked, # of Steps and Step Size will be centered around the post-laser offset configured on the W tab
  - If unchecked, you will need to manually set the **Top** and **Bottom** Z positions. These Z positions are the customized Z heights from the focus result that will be used for every site/well (refer to the ruler to determine µm spacing from the focus result)

| Configure Run                  |                                     | Snap Start Live Focus Test Previe |
|--------------------------------|-------------------------------------|-----------------------------------|
| Objective and Camera- 4X S Flu | Center Z Series Around Focus Result | Units: µm                         |
| Plate- Corning 96-Well U-Botto |                                     | +200                              |
| Sites to Visit- single site    | # of Steps: 10 🗘                    |                                   |
| Acquisition                    |                                     | +150 Current Set T                |
| Autofocus                      | IOP                                 | 9589.6 μm Set B                   |
| Wavelengths                    |                                     | +100                              |
| W1 DAPI                        | Step Size: 30 🗘 µm                  |                                   |
| W2 FITC                        | D                                   | +30                               |
| W3 CY5                         |                                     | 0 - FOCUS -                       |
| Z Series- 10 planes            | Recommended                         |                                   |
| Display                        | Step Size: 3.1 µm                   | -50                               |
|                                | Range: 270 µm                       | -100                              |
|                                | воттом                              | -150                              |
|                                |                                     | -200                              |
|                                | Ruler                               | 700mi +                           |

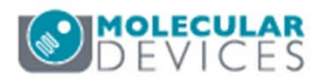

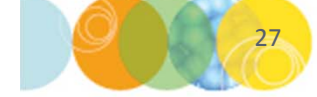

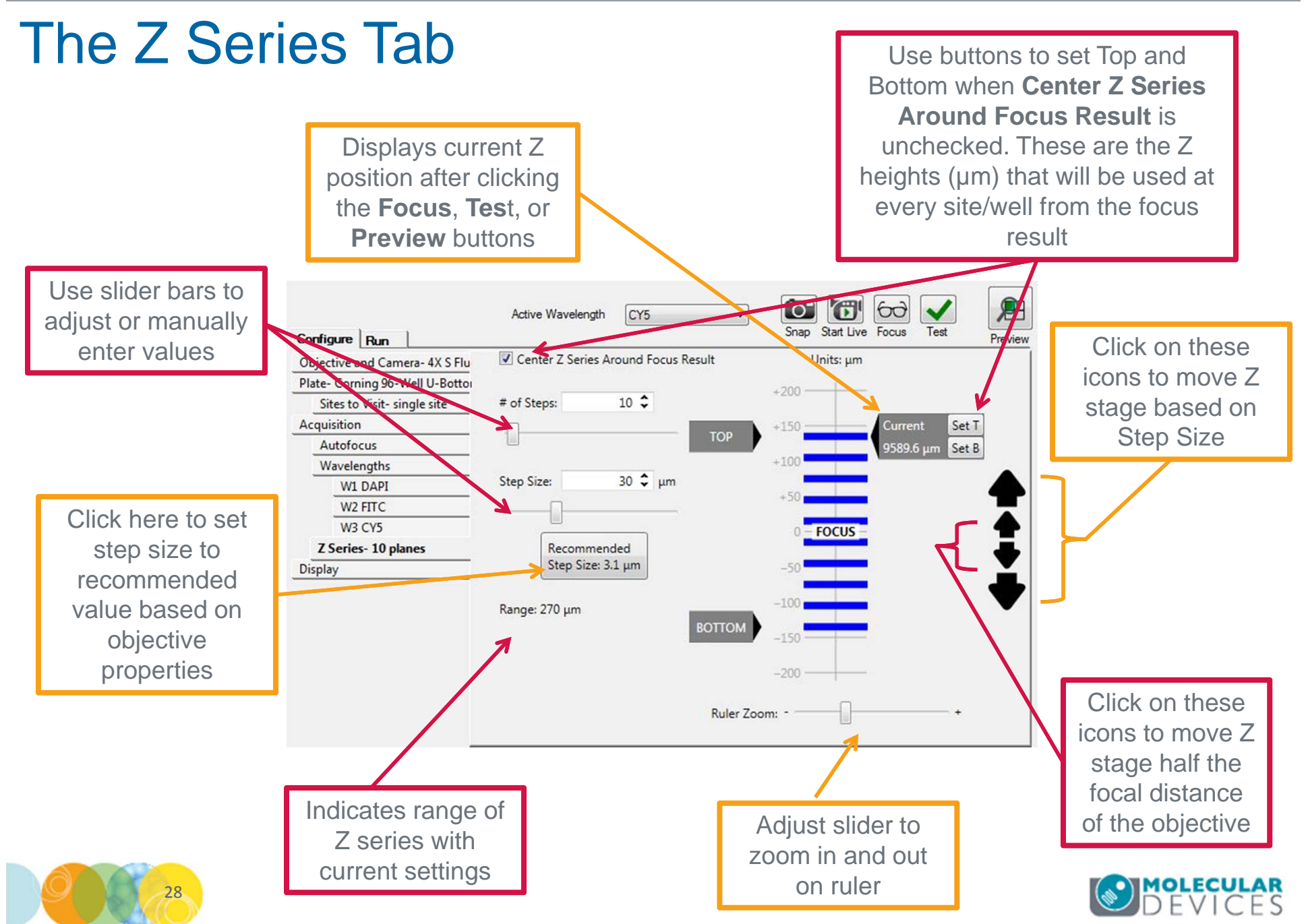

For research use only. Not for use in diagnostic procedures.

### 16. Select the **Display** tab to configure:

- Auto Arrange Images: Software automatically determines the arrangement and size of images shown in MetaXpress
- Click on Display Acquisition Layout: Manually configure how the images will look during acquisition (position, size, scaling, monochrome or color).
- **Display images during autofocus** should be checked to help with finding post-laser offset
- **Display images during acquisition** displays images according to the settings determined using Auto Arrange Images or Display Acquisition Layout
- **Display a color overlay of wavelength images during acquisition**: Will create a color composite of the first 3 wavelengths selected

| Diste- Greiner 284-well thin bot |                                                                 |  |
|----------------------------------|-----------------------------------------------------------------|--|
| Sites to Visit- multi-site       | Auto Arrange Images                                             |  |
| Acquisition                      | Display Association Laws 4                                      |  |
| Autofocus                        | Display Acquisition Layout                                      |  |
| Wavelengths                      | Display images during autofocus                                 |  |
| W1 DAPI                          |                                                                 |  |
| W2 FITC                          |                                                                 |  |
| Display                          | Display a color overlay of wavelength images during acquisition |  |
|                                  |                                                                 |  |

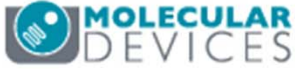

- 17. Click on the **Save Protocol** button at the bottom of the **Plate Acquisition Setup** dialog
  - A star on the Save Protocol button indicates there are unsaved changes to the protocol
  - Molecular Devices recommends saving your settings to a file rather than the database
  - Click on the **Save** button, name the protocol, and navigate through windows to save the file (.hts)

| Configure Run                     | Active Wavelength FITC                                | Snap S             | Start Live Focu | s Test      | Preview               |      |
|-----------------------------------|-------------------------------------------------------|--------------------|-----------------|-------------|-----------------------|------|
| Objective and Camera- 10X Plar    |                                                       |                    |                 |             | 1                     |      |
| Plate- Greiner 384-well thin bot: |                                                       |                    |                 |             |                       |      |
| Sites to Visit- multi-site        | Auto Arrange Images                                   |                    |                 |             |                       |      |
| Acquisition                       | Display Appricition I must                            |                    | ,               |             |                       |      |
| Autofocus                         | Display Acquisition Layout                            |                    | Í               | Save Acou   | isition Protocol      |      |
| Wavelengths                       | Display images during autofocus                       |                    |                 | Save Acqu   | insicion Protocor     |      |
| W1 DAPI                           |                                                       |                    |                 | Save to     | file rather than data | aba  |
| W2 FITC                           | <ul> <li>Display images during acquisition</li> </ul> |                    |                 | Protocol N  | ame:                  | -    |
| Display                           | Display a color overlay of wavelength images          | during acquisition |                 |             | anto.                 | -    |
|                                   |                                                       |                    |                 | Stored Prot | iocols:               |      |
| Save Protocol*                    |                                                       | $\langle \rangle$  | Close           | Same        |                       |      |
|                                   |                                                       |                    |                 | Save        |                       | 1110 |

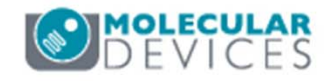

- 18. Select the Run tab and enter:
  - Folder Name: folder to organize your plates in (i.e. project or PI)
  - **Plate Name**: the name of the plate to be imaged (i.e. specific experiment)
  - Barcode (optional): manually enter the plate barcode
  - Storage Location: select where you want images to be stored (there may only be one choice)
  - **Description**: enter any identifying information you would like to store with the plate

| Configure Rur    | Active Wavelength  | FITC        | •                | Snap Start Live   | 60<br>Focus | Test P        | Preview           |
|------------------|--------------------|-------------|------------------|-------------------|-------------|---------------|-------------------|
| Folder Name      | Transfluor         | Barcode     |                  |                   |             |               |                   |
| Plate Name       | Transfluor 10x     | Description | Transfluor plate |                   | *           |               |                   |
| Storage Location | Local File Server  |             |                  |                   | Ŧ           | Acquire Plate |                   |
|                  | Exposure Time (ms) | Snap        | Test             | Focus Offset (µm) |             |               |                   |
| DAPI             | Auto Expose 50 🚔   | [`0"        |                  | Calculate 12.36   | •           |               |                   |
| FITC             | Auto Expose 400 🚔  | <b>`</b> 0` |                  | Calculate 2.76    | •           |               |                   |
| 31               |                    |             |                  |                   |             |               | olecui<br>E V I C |

19. Click on the **Acquire Plate** button to begin acquisition of the plate

| Configure Run    | Active Wavelength  | FITC        | •                | Snap Start Live   | 60<br>Focus | Test          | Preview |
|------------------|--------------------|-------------|------------------|-------------------|-------------|---------------|---------|
| Folder Name      | Transfluor         | Barcode     |                  |                   |             |               |         |
| Plate Name       | Transfluor 10x     | Description | Transfluor plate |                   | *           |               |         |
| Storage Location | Local File Server  |             |                  |                   | -           | Acquire Plate |         |
|                  | Exposure Time (ms) | Snap        | Test             | Focus Offset (µm) |             |               |         |
| DAPI             | Auto Expose 50 🚔   | [°O"        |                  | Calculate 12.36   | *<br>*      |               |         |
| FITC             | Auto Expose 400 🚔  | <b>`</b> O` |                  | Calculate 2.76    | <b></b>     |               |         |

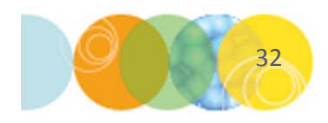

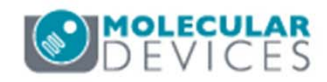

# Support Resources

- F1 / HELP within MetaXpress® Software
- Support and Knowledge Base: <u>http://mdc.custhelp.com/</u>
- User Forum: <u>http://metamorph.moleculardevices.com/forum/</u>
- Request Support: <u>http://mdc.custhelp.com/app/ask</u>
- Technical Support can also be reached by telephone:
  - 1 (800) 635-5577
  - Select options for Tech Support → Cellular Imaging Products → ImageXpress Instruments

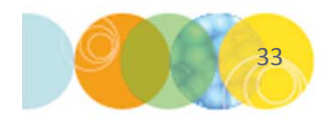

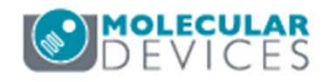

# **MOLECULAR** DEVICES

### ADVANCING PROTEIN AND CELL BIOLOGY